| 取引状》            | 兄照会                  | Ĩ                  |                     |                     |                                                        |                                                                                                    |                       |  |  |  |
|-----------------|----------------------|--------------------|---------------------|---------------------|--------------------------------------------------------|----------------------------------------------------------------------------------------------------|-----------------------|--|--|--|
| 1               |                      |                    |                     | ※表示画面はサン            | ※表示画面はサンプル画面のため実際の画面とは異なります                            |                                                                                                    |                       |  |  |  |
| ログイン後、          | 「メイン」の               | の「取引状況即            | ₹会」をクリ:             | ックします。              |                                                        |                                                                                                    |                       |  |  |  |
| しんきん            | 金庫<br>2020/10/03     | 1 11:00 ログイン(前日    | 8 2020/09/30 11:    | 文字サイズ 標準 拡大 困ったときはじ |                                                        |                                                                                                    |                       |  |  |  |
| メイン             | 振込・ロ                 | 座振替 手              | 故料照会                | 契約情報                | 明細情報                                                   | 管理機能                                                                                                    | Prin ペイジー             |  |  |  |
| (罰金) 入出金        | 朝鮮語会                 | <u>取引状况暗会</u> ,    | ディレード補原的            | 12                  |                                                        |                                                                                                    |                       |  |  |  |
| ーレポー            | ト・お取                 | <b>双引状況</b> 🛙      |                     |                     |                                                        | 画面内容                                                                                                    | の最新化〇                 |  |  |  |
| 282 أ           | の感込データに              | ついて承知時間が良っ         | TUET.               |                     |                                                        |                                                                                                    |                       |  |  |  |
| 注意 5日<br>(情報 10 | の口里短輩テー<br>(01分の振込デー | タについて手に刺激力         | 自っています。             | <b>きれました。</b>       |                                                        |                                                                                                    |                       |  |  |  |
| 情報 10           | 101分の都度描述            | <u>ムデータについて、5月</u> | の描述取引が正常            | に発信されました。           |                                                        |                                                                                                    |                       |  |  |  |
| 情報 10           | (01分の口屋板)            | データについて、SR         | の振碁取引が正常            | に発信されました。           |                                                        |                                                                                                    |                       |  |  |  |
| 11 カレンダー        | <u>管理へ</u> >         |                    |                     |                     |                                                        | 更にレポ                                                                                                    | トを見る>                 |  |  |  |
| エラー状況           | ł                    | 為替状況               |                     | 至振替状况               | 永認待ち件数                                                 |                                                                                                    |                       |  |  |  |
| エラーはあ           | <b>りません。</b>         | 本日発信予定:<br>処理済 :   | 514 #25<br>514 \$35 | 196信予定:5件<br>8页 :5件 | (新込)<br>合計 : 15件<br>WEB : 5件<br>外部ファイル : 5件<br>PC : 5件 | <ul> <li>合計</li> <li>・</li> <li>・<td>15件<br/>5件<br/>5件<br/>5件</td></li></ul> | 15件<br>5件<br>5件<br>5件 |  |  |  |
|                 |                      |                    |                     |                     |                                                        |                                                                                                    |                       |  |  |  |
|                 |                      |                    |                     |                     |                                                        |                                                                                                    |                       |  |  |  |
|                 |                      |                    |                     |                     |                                                        |                                                                                                    |                       |  |  |  |
|                 |                      |                    |                     |                     |                                                        |                                                                                                    |                       |  |  |  |
|                 |                      |                    |                     |                     |                                                        |                                                                                                    |                       |  |  |  |
|                 |                      |                    |                     |                     |                                                        |                                                                                                    |                       |  |  |  |
|                 |                      |                    |                     |                     |                                                        |                                                                                                    |                       |  |  |  |
|                 |                      |                    |                     |                     |                                                        |                                                                                                    |                       |  |  |  |
|                 |                      |                    |                     |                     |                                                        |                                                                                                    |                       |  |  |  |
|                 |                      |                    |                     |                     |                                                        |                                                                                                    |                       |  |  |  |
|                 |                      |                    |                     |                     |                                                        |                                                                                                    |                       |  |  |  |

| メイン       転込・口座振替       手改科照会       契約情報       明細情報         空       > 入出金額提照金       • 取引状況服会       > ディレード磁震照金         1 選択       2 入力       3 確認       4 完了         1 選択       2 入力       3 確認       4 完了 <b>口座選択</b> 3 確認       4 完了         「四座選択             999 しんきん支店<br>普通 0000001       シンドショウジ・       9990000001           999 しんきん支店<br>普通 0000002       シンドショウジ・       9990000002           999 しんきん支店<br>普通 0000003       シンドショウジ・       9990000002            999 しんきん支店<br>普通 0000003       シンドショウジ・       9990000003             999 しんきん支店       シンドショウジ・       9990000002                                                                                                    | 管理機能 🛛 😢 ベ          | DEI \$10 #≅ 812. 005 TB |            | 01 11:00 ログイン(前回 2020/09/ | んきん太郎 単 2020/10// |
|----------------------------------------------------------------------------------------------------|---------------------|-------------------------|------------|---------------------------|-------------------|
| A       入出金钥帳照金 <ul> <li>取引状況照金</li> <li>ディレード頻繁照金</li> <li>1 遊状</li> <li>2 入力</li> <li>3 確認</li> <li>4 完了</li> <li>二座選択</li> <li>第 高の00001</li> <li>ジャンジョウジ</li> <li>999 しんきん支店<br/><ul> <li>ジャンジョウジ</li> <li>999 しんきん支店<br/><ul> <li>ジャンジョウジ</li> <li>999 しんきん支店<br/><li>ジャンジョウジ</li> <li>999 しんきん支店<br/><li>ジャンジョウジ</li> <li>999 0000001</li> <li> <li> <li>シャンジョウジ</li> <li>999 0000002</li> <li>ジャンジョウジ</li> <li>999 0000003</li> <li>ジャンジョウジ</li> <li>9990000003</li> <li>シャンジョウジ</li> <li>999000003</li> <li>シャンジョウジ</li> <li>999000003</li> <li>シャンジョウジ</li> <li>999000003</li> <li>シャンジョウジ</li> <li>メーレ ( 人きん支店)</li> <li>シャンジョウジ</li> <li>999000003</li> <li>シャンジョウジ</li> <li>999000003</li> <li>メーレ ( 人きん支店)</li> <li>シャンジョウジ</li> <li>999000003</li> <li>シャンジョウジ</li> <li>999000003</li> <li>メーレ ( 人きん支店)</li> <li>シャンジョウジ</li> <li>999000003</li> <li>シャンジョウジ</li> <li>メーレ ( 人きん支店)</li> <li>シャンジョウジ</li> <li>シャンジョウジ</li> <li>シャンジョウジ</li> <li>シャンジョウジ</li> <li>シャンジョウジ</li> <li>シャンジョウジ</li> <li>シャンジ</li> <li>シャンジ</li> <li>シャンジ</li> <li>シャンジ</li> <li>シャンジ</li> <li>シャンジ</li> <li>シャンジ</li> <li>シャンジ</li> <li>シャンジ</li> <li>シャンジ</li> <li>シャンジ</li> <li>シャンジ</li> <li>シャンジ</li> <li>シャンジ</li> <li>シャンジ</li></li></li></li></li></ul></li></ul></li></ul> |                     | 93種時報 84                | 会 契約情報     | 口座振替 手数料照会                | (ン 振込・ロ           |
| 1 逆状       2 入力       3 確認       4 完了         □座選択         第会取引の選択       ●         1 座博報       企業名       会社コード         999 しんきん支店       シキショカン*       999000001         999 しんきん支店       シキショカン*       999000002         999 しんきん支店       シキショカン*       999000002         999 しんきん支店       シキショカン*       999000002         999 しんきん支店       シキショカン*       999000002         999 しんきん支店       シキショカン*       999000002         999 しんきん支店       シキショカン*       999000002         999 しんきん支店       シキショカン*       999000003         999 しんきん支店       シキショカン*       999000003         999 しんきん支店       シキショカン*       999000003                                                                                                    |                     |                         | - 下帳票照会    | ▼ 取引状況服会 → ディレー           | ▶ 入出金明編照会         |
| 中の単数の       の         「「「「「「「「「」」」」」」」」」」」」」」」」」」」」」」」」」」」」                                                                                                    |                     | 》4完了                    | 》3確認       | <b>2</b> 入力               | 1 選択              |
| 印合語句の選択       企業名       会社コード         999 しんきん支店<br>部通 000001       シッキンラウッ*       999000001       ・・・・・・・・・・・・・・・・・・・・・・・・・・・・・・・・・・・・                                                                                                    |                     |                         |            |                           | 座選択               |
| 小田田田田田田田田田田田田田田田田田田田田田田田田田田田田田田田田田田田田                                                                                                    |                     |                         |            | <b>17</b> (1)             | 昭今市리の深ま           |
| 999 しんきん支店<br>部通 0000001         ジキジョウジ*         999000001         総合販込 )         1           999 しんきん支店<br>部通 0000002         ジキジョウジ*         999000002         ・         ・         ・         ・         ・         ・         ・         ・         ・         ・         ・         ・         ・         ・         ・         ・         ・         ・         ・         ・         ・         ・         ・         ・         ・         ・         ・         ・         ・         ・         ・         ・         ・         ・         ・         ・         ・         ・         ・         ・         ・         ・         ・         ・         ・         ・         ・         ・         ・         ・         ・         ・         ・         ・         ・         ・         ・         ・         ・         ・         ・         ・         ・         ・         ・         ・         ・         ・         ・         ・         ・         ・         ・         ・         ・         ・         ・         ・         ・         ・         ・         ・         ・         ・         ・         ・         ・         ・         ・         ・         ・         ・         ・         ・                                                                                                    | 昭会取引                | 昭会取引                    | 会社コード      | 企業名                       |                   |
| 999 しんきん支店<br>部通 0000001       ジキジョウジ*       999000001         999 しんきん支店<br>部通 0000002       ジキジョウジ*       999000002         999 しんきん支店<br>部通 0000002       ジキジョウジ*       999000002         999 しんきん支店<br>部通 0000003       ジキジョウジ*       999000002         999 しんきん支店<br>部通 0000003       ジキジョウジ*       9990000002         1       シキショウジ*       999000003         1       シキショウジ*       999000003         1       レーキレーキャーキャーキャーキャーキャーキャーキャーキャーキャーキャーキャーキャーキャー                                                                                                    |                     |                         |            | and Physical Sectors      |                   |
| WE 0000001       999 しんきん支店     シンキンショウン*     9990000002       999 しんきん支店     シンキンショウン*     9990000002       999 しんきん支店     シンキンショウン*     9990000003       999 しんきん支店     シンキンショウン*     9990000003       999 しんきん支店     シンキンショウン*     9990000003       10000003     シンキンショウン*     9990000003       10000003     シンキンショウン*     9990000003                                                                                                    | Contests Contests ( | 1361302 / NG . R 9302 / | 9990000001 | 30400300"                 | 999 しんきん支店        |
| 999 しんきん支店<br>普通 0000002       シンキンショウシ*       9990000002       ・・・・・・・・・・・・・・・・・・・・・・・・・・・・・・・・・・・・                                                                                                    | 口座振替 >              | □座振替 >                  |            |                           | 112 000001        |
| 999 しんきん支店<br>普通 0000002       ジオジョウジ*       999000002         999 しんきん支店<br>普通 000003       ジオジョウジ*       999000003         999 しんきん支店<br>普通 000003       ジオジョウジ*       999000003         1       レーーーーーーーーーーーーーーーーーーーーーーーーーーーーーーーーーーーー                                                                                                    |                     |                         |            |                           |                   |
| 第28 000002       999 しんきん支店     ジキジョウ*     999000003                                                                                                    |                     | ₩7日新644 >               | 9990000002 | 504053955"                | 999 しんきん支店        |
| 999 しんきん支店<br>普通 0000003       ジオジョウ>*       9990000003         ・       ・       ・         ・       ・       ・         ・       ・       ・         ・       ・       ・         ・       ・       ・         ・       ・       ・         ・       ・       ・         ・       ・       ・         ・       ・       ・         ・       ・       ・         ・       ・       ・         ・       ・       ・         ・       ・       ・         ・       ・       ・       ・         ・       ・       ・       ・         ・       ・       ・       ・         ・       ・       ・       ・         ・       ・       ・       ・         ・       ・       ・       ・       ・         ・       ・       ・       ・       ・         ・       ・       ・       ・       ・         ・       ・       ・       ・       ・         ・       ・       ・       ・       ・         ・       ・       ・ <td></td> <td></td> <td></td> <td></td> <td>THE 000002</td>                                                                                                    |                     |                         |            |                           | THE 000002        |
| 999 しんきん支店     シンキンショウシ*     9990000003       普通 0000003     シンキンショウシ*     9990000003       施与・貸与振                                                                                                    |                     | 4.4.50                  |            |                           |                   |
| (0000003) 論与・賞与振                                                                                                    |                     | ##台號込 >                 | 999000003  | 504059955*                | 999 しんきん支店        |
| 絵与・賞与振                                                                                                    |                     |                         |            |                           | 書達 0000003        |
| 給与・賞与振                                                                                                    |                     |                         |            |                           |                   |
| 999 しんきん支店<br>がわかりが。<br>9990000004                                                                                                    |                     | 新与·賀与振込 > 構             | 999000004  | 30403995"                 | 999 しんきん支店        |
|                                                                                                    | 口庭振替 >              | □座纂替 >                  |            |                           | 1811 000004       |
|                                                                                                    |                     |                         |            |                           |                   |
| 18合振込 > 1<br>999 しんきん支店                                                                                                    | 時・賞与編込 > 都度編込 >     | 総合振込 > 約与・賞与振込>         |            |                           | 999 しんきん支店        |

TOP

取引状況一覧画面が表示されます。該当のデータを選択のうえ「照会・修正・取消」ボタンをクリックします。

| ٨Ę                                                                 | 仅引状》                       | 记一覧     |            |                              |         |                  |                                                                                                    |         |       |                                                |  |
|--------------------------------------------------------------------|----------------------------|---------|------------|------------------------------|---------|------------------|----------------------------------------------------------------------------------------------------|---------|-------|------------------------------------------------|--|
| 座                                                                  | 情報                         |         |            |                              |         |                  |                                                                                                    |         |       |                                                |  |
| 会社コード 9990000001                                                   |                            |         |            | 企業名                          | 3040335 | ?≽*              |                                                                                                    |         |       |                                                |  |
| 契約口座情報 999 しんさん支店 普通 0000001                                       |                            |         |            |                              |         |                  |                                                                                                    |         |       |                                                |  |
|                                                                    |                            |         | 3          |                              |         |                  |                                                                                                    |         |       |                                                |  |
|                                                                    | テータの                       | リ悪抓、    |            |                              |         |                  |                                                                                                    |         |       |                                                |  |
|                                                                    |                            |         |            |                              |         |                  |                                                                                                    |         |       |                                                |  |
| メモ振辺                                                               | -情報<br>                    |         |            | - 600 + 10                   |         |                  |                                                                                                    |         |       |                                                |  |
| 极深                                                                 | i la di                    | ¥ #     |            | 1 <u></u> 775                |         | <sup>#</sup>     | ▼ H まて                                                                                                    |         |       |                                                |  |
| WE                                                                 | 8通荷 99900                  | 00001 - |            |                              | 10000   | 000001 -         |                                                                                                    |         |       | 検索                                             |  |
| 検済                                                                 | ę                          |         |            |                              |         |                  |                                                                                                    |         |       |                                                |  |
| ) 状況機が「返還済」の振込データとは、為替発信済(異常を含む)で「振込合計票」を出力したものです。 1 2 次へ > 最後へ >> |                            |         |            |                              |         |                  |                                                                                                    |         |       |                                                |  |
| 選択                                                                 | メ된                         | 青報      | 振込指定日      | 形態                           | 件数      | 振込合計金額<br>支払合計金額 | 手数料<br>合計金額                                                                                                  | 状況      | エラー等  | WEB通番                                          |  |
| •                                                                  |                            |         | 2020/10/05 | WEB                          | SIŧ     | 5,000円<br>6,550円 | 550円                                                                                                    | 承認済     |       | 9990000001-2<br>00930001                       |  |
| 0                                                                  |                            |         | 2020/10/05 | WEB                          | 5/‡     | 5,000円<br>6,550円 | 550円                                                                                                    | 取消      |       | 9990000001-2<br>00930002                       |  |
| 0                                                                  |                            |         | 2020/10/05 | 771%                         | 5件      | 5,000円<br>6,550円 | 550円                                                                                                    | 承認待     |       | 9990000001-2<br>00930003                       |  |
| 0                                                                  |                            |         | 2020/10/05 | 771%                         | 5件      | 5,000円<br>6,550円 | 550円                                                                                                    | 承認待     |       | 9990000001-2<br>00930004                       |  |
| 0                                                                  |                            |         | 2020/10/05 | WEB                          | 5件      | 5,000円<br>6,550円 | 550円                                                                                                    | 承認待     |       | 9990000001-2<br>00930005                       |  |
|                                                                    |                            |         |            |                              |         |                  |                                                                                                    |         | 1 2   | <u>次へ &gt;</u> <u>最後へ &gt;&gt;</u><br>1から5件/5件 |  |
|                                                                    |                            |         |            |                              | 照会·修    | ī正・取消 →          |                                                                                                    |         |       |                                                |  |
|                                                                    | 登録されている振込データの一覧を出力<br>します。 |         |            | 選択した振込データの「振込合計票」を<br>出力します。 |         |                  | <ul> <li>選択した振込データの「振込明編票」を<br/>出力します。</li> <li>● 明編番号屛順</li> <li>● 明編番号降順</li> <li>● 受取人名力ナ50首屛順</li> </ul> |         |       |                                                |  |
| 振込データー覧票(PDF) 振込合計列                                                |                            |         |            |                              | 漂(PDF)  |                  | 振込明                                                                                                    | 續票(PDF) |       |                                                |  |
|                                                                    |                            |         |            |                              | ¢ 1     | Ęð               |                                                                                                    | ]       | PDF を | 表示して                                           |  |
|                                                                    |                            |         |            |                              |         |                  |                                                                                                    | ,       | 存等が   | できます。                                          |  |

3

## 詳細内容画面が表示されます。

4

## 詳細内容表示 口座情報 企業名 会社コード 9990000001 3070393**0**3° 契約口座情報 999 しんきん支店 普通 0000001 持込情報 🛙 メモ情報 10 ▼月 05 ▼日 🗰 WEB通番 9990000001-200930001 振込指定日 必須 承認待 形態 РC 状況 総合振込 振込種別 合計金額 合計件数 SfŦ 5,000円 明編カウント 合計件数 明細力ウント 合計金額 5件 5,000円 エラー内容

① 合計件数と合計金額は、登録完了時に明細力ウント合計件数と明細力ウント合計金額に修正します。

## ┃ 明細データの一覧 🖗

① エラーのある明細を検索する場合は、「エラー検索」ボタンを押してください。

| 明編番号↓■       | 受                                       | 取人口座情報(金融機関・3 | 支店・口座)                | 振込金額               | 手数料区分                    | 手数料                    |  |
|--------------|-----------------------------------------|---------------|-----------------------|--------------------|--------------------------|------------------------|--|
| エラー内容 修正     |                                         | 受取人名(力ナ)      | <b>i</b> ≣            | 支払金額               | 支払金額 EDI 情報              |                        |  |
| 000000001    | 1999 >>+>                               | 999 \$3\$     | 普通 1000001            | 1,000円             | 当方負担                     | 110円                   |  |
| * <b>#</b> E | >>=>>                                   |               |                       | 1,110円             |                          |                        |  |
| 000000002    | 1999 >>+>                               | 999 3342      | 普通 1000002            | 1,000円             | 当方負担                     | 110円                   |  |
| 修正           | >>>>>>>>>>>>>>>>>>>>>>>>>>>>>>>>>>>>>>> |               |                       | 1,110円             |                          |                        |  |
| 000000003    | 1999 >>*>                               | 999 337       | 普通 1000003            | 1,000円             | 当方負担                     | 110円                   |  |
| 修正           | >>>>>>>>>>>>>>>>>>>>>>>>>>>>>>>>>>>>>>> |               |                       | 1,110円             |                          |                        |  |
| 000000004    | 1999 >>+>                               | 999 >>*>      | 普通 1000004            | 1,000円             | 当方負担                     | 110円                   |  |
| 修正           | >>>>>>>>>>>>>>>>>>>>>>>>>>>>>>>>>>>>>>> |               |                       | 1,110円             |                          |                        |  |
| 000000005    | 1999 >>+>                               | 999 \$\$\$    | 普通 1000005            | 1,000円             | 当方負担                     | 110円                   |  |
| 修正           | \$277238972                             |               |                       | 1,110円             |                          |                        |  |
| エラー検索        |                                         |               |                       |                    |                          | 1から5件/5件               |  |
|              |                                         |               |                       |                    |                          | 合計件数: <mark>5</mark> 件 |  |
|              |                                         |               | 振込合計)<br>手数料合]<br>持込料 | 金額 :<br>计金額 :<br>: | 5,000円<br>550円<br>1,000円 |                        |  |
|              |                                         |               | 支払合計                  | 金額:                | 6,550円                   |                        |  |
|              | 1X.                                     | 上の内容を登録する場合は、 | 「修正内容の登録」ボタン          | ッを押してください。         |                          |                        |  |

取消 ・ 

取消 ・ 

を許してください。

取消 ・ 

を正内容の登録 ・

< 戻る